The lue

Руководство пользователя модуля оплаты для интернет-магазинов на платформе «1-С Битрикс»

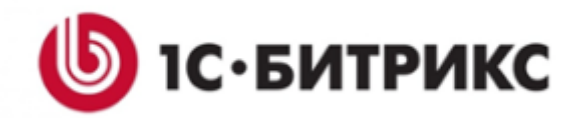

#### 1. Рекомендации по работе с модулем

Данный модуль оплаты предназначен для интернет-магазинов на платформе «1С-Битрикс: Управление сайтом» версии не ниже «19.0» для редакций «Малый бизнес» и «Бизнес» с установленным расширением «Современный интернет-магазин» версии не ниже «18.5.0».

Ни при каких условиях не сообщайте третьим лицам информацию о паролях к панели управления и базе данных CMS.

Не храните информацию о паролях в браузере и на любых носителях, включая компьютер. Если возникли подозрения, что кто-либо еще владеет информацией о пароле, необходимо поменять его как можно скорее.

Если возникли подозрения, что компоненты ключа безопасности стали известны третьим лицам, незамедлительно обратитесь к поставщику услуг для замены данных по электронной почте «support@twelve—pay.kz».

Своевременно устанавливайте обновления безопасности операционной системы, CMS и СУБД по рекомендациям поставщика данного программного обеспечения.

Ограничьте доступ сотрудников и третьих лиц к панели управления и базе данных CMS.

Старайтесь работать с панелью управления и базой данных CMS только с проверенных компьютеров и гостевых мест.

После окончания работы с CMS обязательно выходите из учетной записи администратора с помощью специальной кнопки в панели управления.

Регулярно обновляйте антивирусное программное обеспечение.

Используйте только лицензионное программное обеспечение из проверенных источников.

Ни в коем случае не предоставляйте информацию о паролях и компонентах ключа безопасности по телефону или электронной почте, даже если лицо представилось работником Банка.

Для корректной работы модуля на сервере должен быть обязательно установлен SSL – сертификат (TLS 1.2), в PHP должны быть включены расширения: curl.

2. Установка модуля

Для установки последней версии модуля используйте «Маркетплейс 1С-Битрикс». В панели «Администрирование» перейдите в раздел «Marketplace». Откройте меню «Каталог решений» и найдите модуль с помощью строки поиска по названию «TWELVE (интернет-эквайринг)». Нажмите на ссылку установить (Рис. 1).

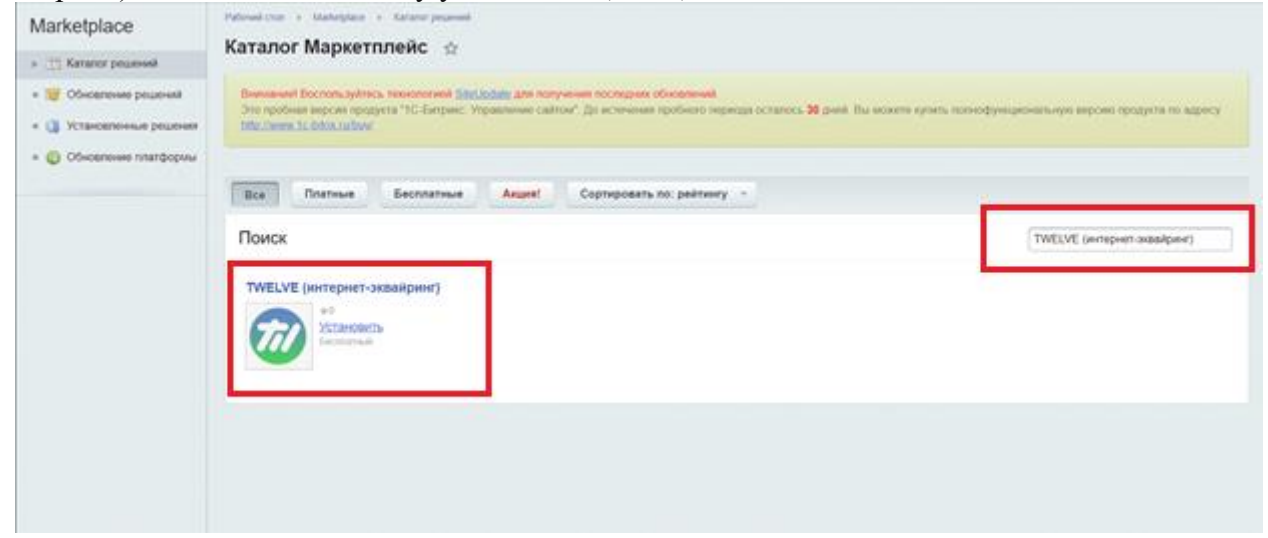

Рис.1

В открывшемся окне нажмите на кнопку «Загрузить» (Рис. 2).

Выберите обновления, которые вы хотите установить

| Всего доступно о<br>Загрузить | бновлений. 2  |                                       |       |        |             |
|-------------------------------|---------------|---------------------------------------|-------|--------|-------------|
|                               | Компания      | Название                              | Тип   | Версия | Подробности |
| Рекомендуемые                 | обновления    |                                       |       |        |             |
| ☑ TOO TV                      | VELVE (TBEЛB) | Решение "TWELVE (интернет-эквайсинг)" | Новый |        | Подробности |

Рис.2

Далее вам необходимо ознакомиться с лицензионным соглашением и принять его. (рис.3).

#### Редакция от 05.02.2021

Перед началом любого использования указанного ниже Приложения внимательно ознакомьтесь с условиями его использования, содержащимися в настоящем Пользовательском соглашении (далее – Соглашение). Любое начало использования Приложения означает надлежащее заключение Соглашения и Ваше полное согласие со всеми его условиями. Если Вы не согласны безоговорочно принять условия Соглашения, Вы не имеете права использовать Приложение.

Соглашение применяется к следующей программе:

Программа для ЭВМ «TWELVE (интернет-эквайринг)»

Основные термины:

Разработчик - ООО "МАСТЕР-КЛАСС"

Приложение – копия указанной выше программы для ЭВМ (как в целом, так и ее компоненты), а также любая документация по ее использованию, исключительные имущественные права на которую принадлежат Разработчику.

Договор – возмездный лицензионный договор между Пользователем и Разработчиком на предоставление права использования Приложения, в котором предусмотрены способы использования Приложения и иные существенные условия. неотъемлемой частью которого <sup>▼</sup> Я принимаю лицензионное соглашение

Я ознакомился с <u>Усповиями о конфиденциальности</u> и согласен с ними

Применить

1

## Рис. 3

После окончания загрузки нажмите на кнопку «Установить» (Рис. 4).

| Уста | новка обновлений                                                                                           | Список обновлений | Активация купона |  | Ŧ |  |  |  |
|------|----------------------------------------------------------------------------------------------------|-------------------|------------------|--|---|--|--|--|
| Уст  | Установите обновления на ваш сайт                                                                          |                   |                  |  |   |  |  |  |
|      |                                                                                                    |                   | 054              |  |   |  |  |  |
|      | Основления установлены                                                                                     |                   |                  |  |   |  |  |  |
| 1    | Успешно устаноелено обноелений: 1                                                                          |                   |                  |  |   |  |  |  |
|      | На ваш сайт были добавлены новые решения:                                                                  |                   |                  |  |   |  |  |  |
|      | Решение "TWELVE (интернет-эквайринг)" Установить                                                           |                   |                  |  |   |  |  |  |
|      | Вы можете установить решения сейчас или сделать это позже на странице Маркетплейс - Установленные решения. |                   |                  |  |   |  |  |  |

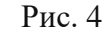

#### 3.Настройка модуля

Послеуспешнойустановкимодуля откройте раздел «Магазин» → «Настройки» → «Платежные системы». Нажмите накнопку«Добавитьплатежнуюсистему»5).

- ×

| Магазин                                                                          | Платежные с                                                          | истемы ф                                                                  | Marray                                                                                                    | • ni hamilinin      | а Догума          |
|----------------------------------------------------------------------------------|----------------------------------------------------------------------|---------------------------------------------------------------------------|----------------------------------------------------------------------------------------------------|---------------------|-------------------|
| » 🛄 Одекда<br>• 🌉 Установить инструменты и                                       | Democrated Doctory,<br>The openium require<br>Mills channel To below | ayıtınca teoreterinini Sibiladat<br>repopyota "IC-Exerpse: Vepan<br>alami | а для таприним посладних обновлений<br>ними сайтих <sup>1</sup> . До источные пробего паряда осталося <b>30</b> дний. Вы малите кулить лим                                             | odynaurowenania ing | сно продукта по з |
| <ul> <li>► CRM</li> <li>► CRM</li> <li>► CRM</li> <li>► CRM</li> </ul>           | Overang + nonex                                                      |                                                                           | a   0                                                                                                    | gaanaris oo         | Attaoren berre    |
| » 💁 Складской учет                                                               | D e Capt.                                                            | Habbarwer                                                                 | Orecaver                                                                                                    | Doramen             | Arc.              |
|                                                                                  | 0 = 00                                                               | Hatevus ripuspy                                                           | Отката проководніся налигичными доналами, в имення попричнит заказа<br>Лодотерждонним вашай оппрти атклітся фиссильний кассорний чек, врученний<br>во архии топучения и оплітич заказа | •                   | 24                |
| <ul> <li>Стухбы доставня</li> <li>Контания</li> <li>Плателици системы</li> </ul> | 0 = 10                                                               | Historesul vypine                                                         | Оплата проходится в монен топучения заказа. Подтворядением ваций оплаты-<br>иститетр фоскальный кассовый нек, аручеений во время получения и ослаты<br>заказа                          | <b>J</b> o          | an .              |
| Hacrpoka ecseparce     Hators                                                    | □ = %                                                                | Miney                                                                     | Оплата проковдится в ЮМолеу, через сервис КУКалав. Подтекрадением ваций<br>оплаты является алектроннов почторое уведомления, причадцие после оплаты.                                   | 10 kassa            | a#                |
| <ul> <li>Тилы плательциков</li> </ul>                                            |                                                                      |                                                                           |                                                                                                    |                     |                   |

Рис. 5

Откроется страница настройки платежной системы (Рис. 6). Необходимо заполнить следующие данные:

- •Обработчик. Выбрать из списка
  - «Twelve (twelve)».
- •Заголовок. Указать заголовок по своему усмотрению.
- •Название. Указать название по своему усмотрению.
- •Тип оплаты. Выбрать тип «Эквайринговая операция».

|               | + 🕸 Regnarane                                                                                                    | Thansanan carries                                                                                                    |  |
|---------------|----------------------------------------------------------------------------------------------------|----------------------------------------------------------------------------------------------------|--|
| Ø             | <ul> <li>Consposit year</li> <li>Consposit year</li> </ul>                                                                                                    | Параметры платежной системы                                                                                                    |  |
|               | Construit     Construit     Construit     Macropolice personnel     Construite     Construite     Construite     Construite     Construite     Construite     Construite     Construite     Construite     Construite | Olipationeer     Turches (healtes)     *       Max Italics tentes free     *       Hannameer     Tontine       Hannameer     Tontine       Hannameer     Tontine       Arrangeser     Tontine       Grigoroperate     Tontine       Oncomer     # 10       Oncomer     # 2 12 5 10 10 |  |
| <u>н</u><br>с | <ul> <li>Типь плательциов</li> <li>Статуры</li> <li>Балявс свыства</li> <li>Саліства заказа</li> <li>Арховировання заказов</li> <li>Мастополнаня</li> </ul>                                                           | Darsoner overstennenk ontrener<br>Orspaarte is neteret boer<br>Dir                                                                                                    |  |
| <b>.</b>      | <ul> <li>Writespageris 10</li> </ul>                                                                                                    | The optimic (Detailportion opping) *                                                                                                    |  |
| ø             | <ul> <li>Пачатные формы</li> <li>Тортовые платформы</li> <li>Шамы</li> </ul>                                                                                                    | Pagaants antologicon onnani. ())<br>Pagaants neuris veine. ())<br>Nappere                                                                                                    |  |
|               | <ul> <li>Едникализорнов</li> <li>Эконргданная</li> </ul>                                                                                                    | fige<br>Bonused rat, (br_527cetter/16e                                                                                                    |  |
|               | <ul> <li>Manage passage</li> </ul>                                                                                                    | Hacipoles Mpatonaea DC                                                                                                    |  |
|               | · Vitavourts as Majoretonal                                                                                                    | Plo yakorsanae disconsection man (11) . Xipageneticon man (11)                                                                                                    |  |
|               | <ul> <li>C Appeners</li> <li>Verseers recessi secon</li> </ul>                                                                                                    | Cospenses. Researces. Ormones.                                                                                                    |  |

Рис. 6

Во вкладке по умолчанию необходимо заполнить следующие поля (Рис. 7):

- □ □ □ □ □ □ □ □ •Ключ **АРІ** выдается поставщиком приложения
- □□□□□□□□•Адрес интеграции домен для интеграции (в данном случае указывать https://business.twelve.live)
- □ □ □ □ □ □ □ □ •redirectFailUrl URL-адрес, на который будет перенаправлен клиент в случае ошибки или сбоя платежа
- □ □ □ □ □ □ □ □ □ •redirectSuccessUrl URL-адрес, на который будет перенаправлен клиент в случае успешной оплаты

□□□□□□□□•callbackUrl — URL-адрес сервера, на который продавец будет уведомлен о

| умопчанию   | Физическое лицо (s1) Юридическое лицо (s1) |           |        |                      |
|-------------|--------------------------------------------|-----------|--------|----------------------|
| По умолчана | по для всех типов плательщиков             |           |        |                      |
|             |                                            | Остальные | ceoirc | тва платежных систем |
|             | Произвольное поле                          | Значение  | ~      |                      |
|             |                                            |           |        | API                  |
|             | Knov API                                   | Значение  | ٠      |                      |
|             | Адрес интеграции                           | Значение  | *      |                      |
|             | redirectFailUri                            | Значение  | •      |                      |
|             | redirectSuccessUri                         | Значение  | ٠      |                      |
|             | sallbackt bit                              | 3-active  | ~      |                      |

Рис. 7

# 4. Личный кабинет модуля

### 4.1. Заказы

Для просмотра информации о оплаченных заказах перейдите в раздел «Заказы» → «Оплата» (Рис. 8).

| î a      | Магазин                                                                  | Оплаты                  | 944000 + 10400 +<br>\$2                            | Dees     |                                                 |                                      |                                  |                               |                  |                 |                                  |
|----------|--------------------------------------------------------------------------|-------------------------|----------------------------------------------------|----------|-------------------------------------------------|--------------------------------------|----------------------------------|-------------------------------|------------------|-----------------|----------------------------------|
|          | + Ональ<br>+ Опрузи                                                      | Branceson<br>Drangotion | Бистинь хуйтись техноло<br>и верхай традукта "10-6 | ergene ) | Undels and references<br>regulations ballion" ( | тосторны обност<br>29 источных проби | nent<br>re repeate artenes. 30 : | post. Ba second synon, earond | landar and a set | econ renzyma na | supery the losses to take school |
| E i      | <ul> <li>Тренспортные заявно</li> <li>Аркия</li> <li>« Дриная</li> </ul> | Фельтр<br>10            |                                                    |          |                                                 | _                                    |                                  |                               |                  |                 |                                  |
| <b>Ø</b> | <ul> <li>Temps</li> <li>Pagens</li> </ul>                                | Haire                   | Oranaria                                           |          |                                                 |                                      | 0 +                              |                               |                  |                 |                                  |
| 1        | <ul> <li>Свойства такарая</li> <li>Свойства торговых предло</li> </ul>   |                         | Res ones                                           | 10       | Room +                                          | Borgstations                         | Omineta pasaga                   | Платионая система             | Сучина           | Koutanan        | Новер платежного документа       |
|          | Hacrpolici vatanera                                                      | 8 =                     | 28 82 2922 16 36 34                                | 3        | 1                                               | Text Text                            | Дø                               | Tareive                       | 4 998.00 F       |                 |                                  |
| 0        |                                                                          | 8 H                     | 28 82 2922 16 36 33                                | 2        | 1                                               | Test Test                            | D+                               | Tavelve                       | 11 896 00 P      |                 |                                  |
| -        | + 🚔 Kecou                                                                | 8.1                     | 28.62.2022 16.36.32                                | - 25     | 1.3                                             | Text.Text                            | De.                              | Tavelice                      | 6 797.00 P       |                 |                                  |
| ٢        | <ul> <li>Cristier race</li> <li>Here segress</li> <li>Zomensi</li> </ul> |                         | ()<br>(                                            |          |                                                 |                                      |                                  | na comuna 20 i j              |                  |                 |                                  |

Рис.8

Описание полей раздела приведено в «Таблица 1. Описание полей таблицы с оплатами.»

Таблица 1. Описание полей таблицы с заказами.

| Название поля | Описание                       |
|---------------|--------------------------------|
| Дата          | Дата создания заказа.          |
| ID заказа     | Номер заказа в системе Twelve. |
| ID            | Номер заказа 1С-Битрикс.       |

| Покупатель        | Данные о плательщике                                        |
|-------------------|-------------------------------------------------------------|
| Оплата заказа     | Статус заказа                                               |
| Платежная система | Наименование поставщика услуг, через которого прошла оплата |
| Сумма             | Сумма выполненной операции.                                 |